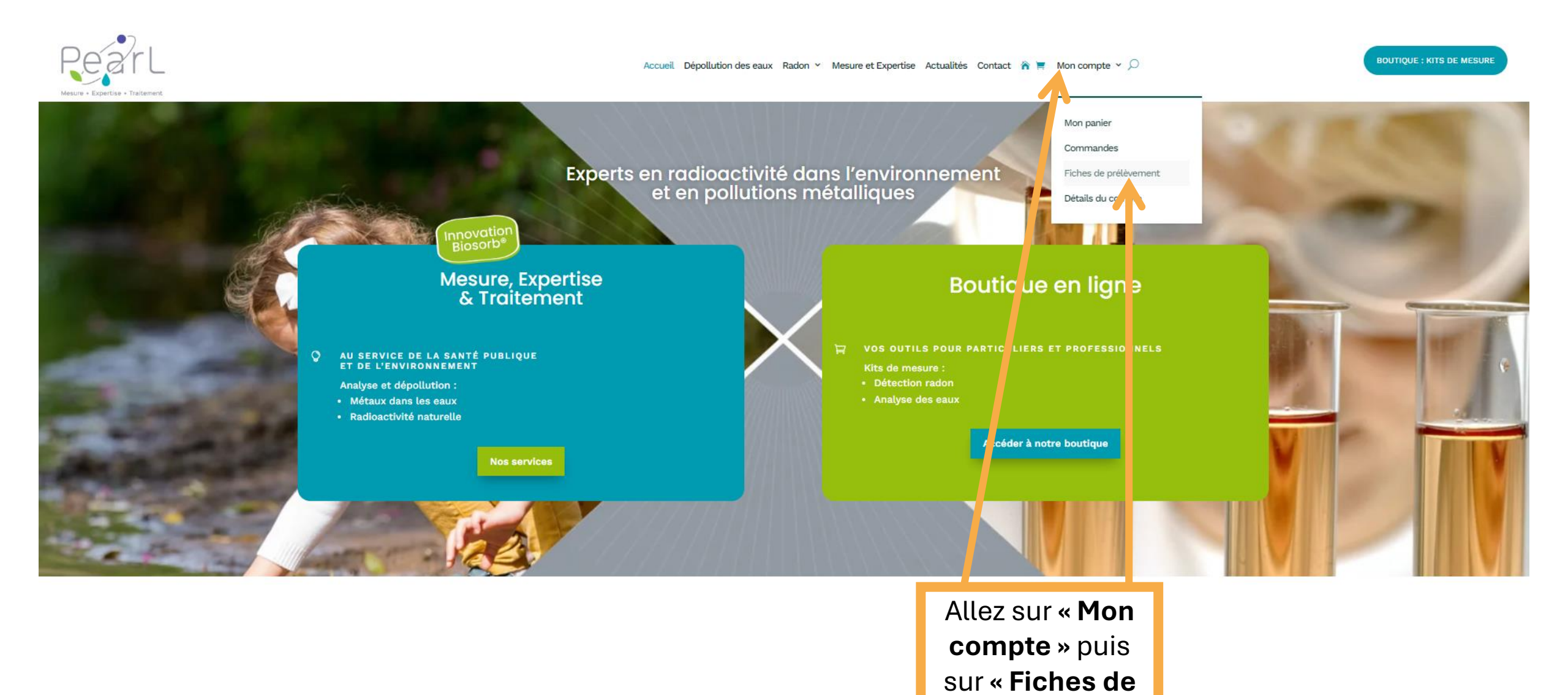

prélèvement »

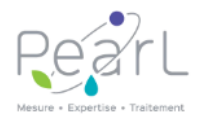

## Accueil Dépollution des eaux Radon - Mesure et Expertise Actualités Contact 🏠 🧮 Mon compte - 🔎

-

Ŧ

BOUTIQUE : KITS DE MESURE

Se connecter

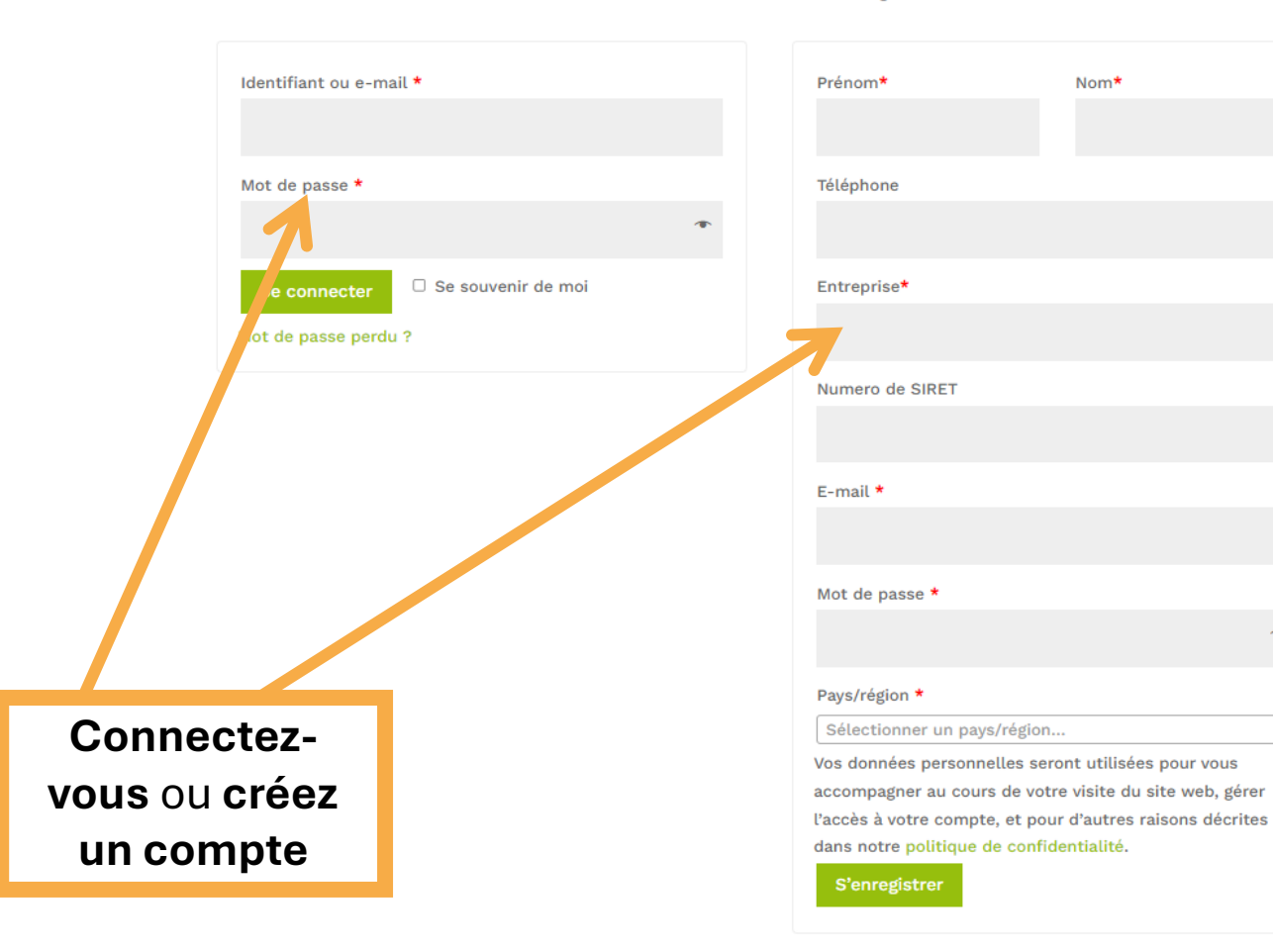

S'enregistrer

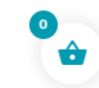

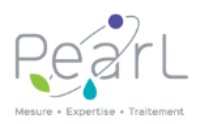

BOUTIQUE : KITS DE MESURE

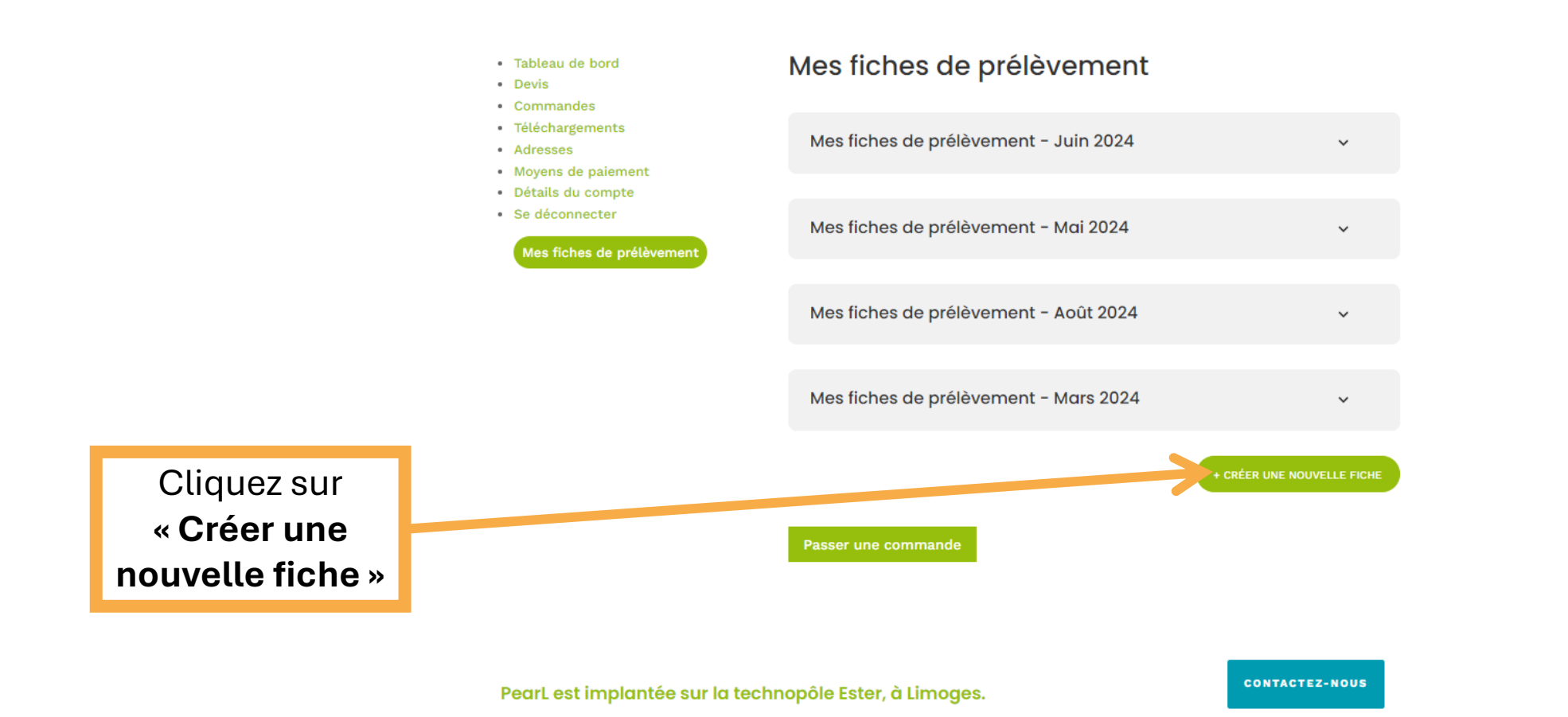

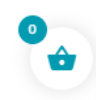

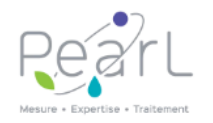

## Accueil Dépollution des eaux Radon - Mesure et Expertise Actualités Contact 🏠 🧮 Mon compte - 🔎

# BOUTIQUE : KITS DE MESURE

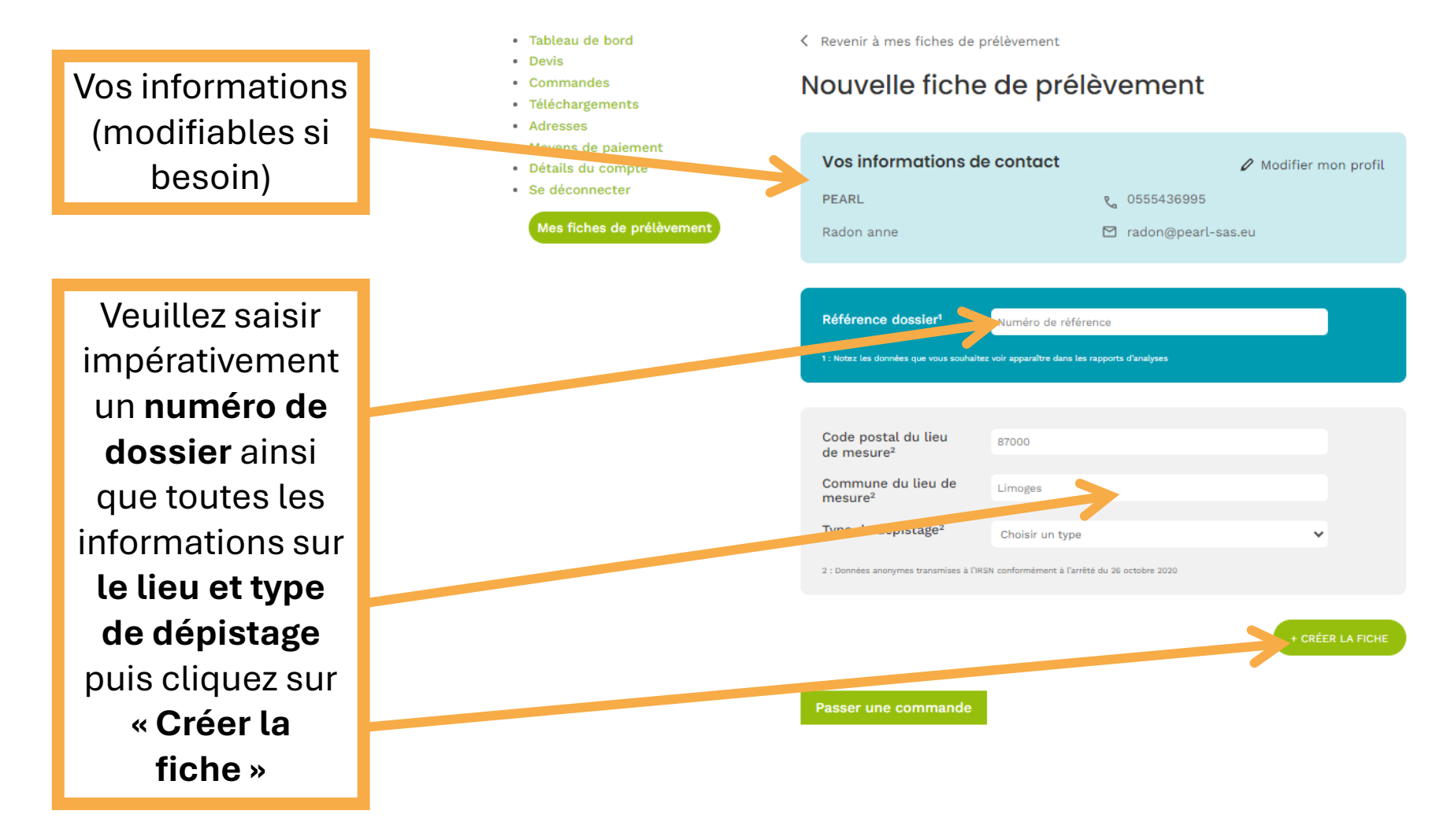

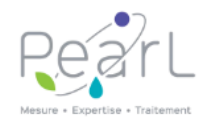

### Accueil Dépollution des eaux Radon - Mesure et Expertise Actualités Contact 🏠 🗮 Mon compte - 🔎

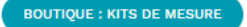

Veuillez saisir les informations demandées (vous pouvez également ajouter un numéro client si vous souhaitez voir apparaitre cette référence sur votre rapport d'analyse en remplacement du numéro de détecteur)

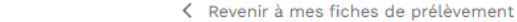

- Tableau de bord Devis
- Commandes
- Téléchargements
- Adresses
- Moyens de p Détails du compte

| paiement |  |  |
|----------|--|--|
|          |  |  |

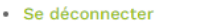

Mes fiches de pré

| Nouvelle fiche de | prélèvement |
|-------------------|-------------|
|-------------------|-------------|

Passer une commande

|        | Récapitulatif de vos informations                        |                       |                                 | 🖉 Modifier            |                                        |    |
|--------|----------------------------------------------------------|-----------------------|---------------------------------|-----------------------|----------------------------------------|----|
|        | PEARL                                                    |                       | ر 05554                         | 36995                 |                                        |    |
| vement | anne Radon                                               |                       | 🖄 radon(                        | @pearl-sas.e          | u                                      |    |
|        | presenation                                              |                       | 87000                           |                       |                                        |    |
|        | LTBât                                                    |                       | Limoges                         |                       |                                        |    |
|        |                                                          |                       |                                 |                       |                                        |    |
|        | N° Détecteur                                             | Début<br>d'exposition | Fin<br>d'exposition             | Lieu de<br>pose       | Observations                           |    |
|        | N° Détecteur                                             |                       |                                 |                       |                                        |    |
| -      | + Ajouter un N° Client<br>(si différent du N° Détecteur) |                       |                                 |                       |                                        | -  |
|        |                                                          |                       | + CRÉER UNE NO                  | UVELLE LIGNE          | SAUVEGARDER*                           |    |
|        |                                                          | *:                    | En sauvegardant la fiche, v     | vous pouvez revenir ( | dessus pour la modifier à tout momen   | nt |
|        |                                                          |                       | ENREGISTRER E                   | T VALIDER MA F        | FICHE DE PRÉLÈVEMENT**                 |    |
|        |                                                          | ** : Une fois l'e     | nvoi final de la fiche fait à P | PearL, vous ne pourr  | ez plus revenir dessus pour la modifie | 2F |

Cliquez sur « Sauvegarder » puis sur « enregistrer et valider ma fiche de prélèvement »

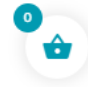

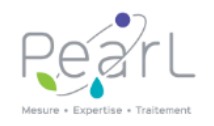

#### Accueil Dépollution des eaux Radon - Mesure et Expertise Actualités Contact 🏠 🧮 Mon compte - 🔎

# **BOUTIQUE : KITS DE MESURE**

- Téléchargements
- Adresses
- Moyens de paiement
- Détails du compte
- Se déconnecter

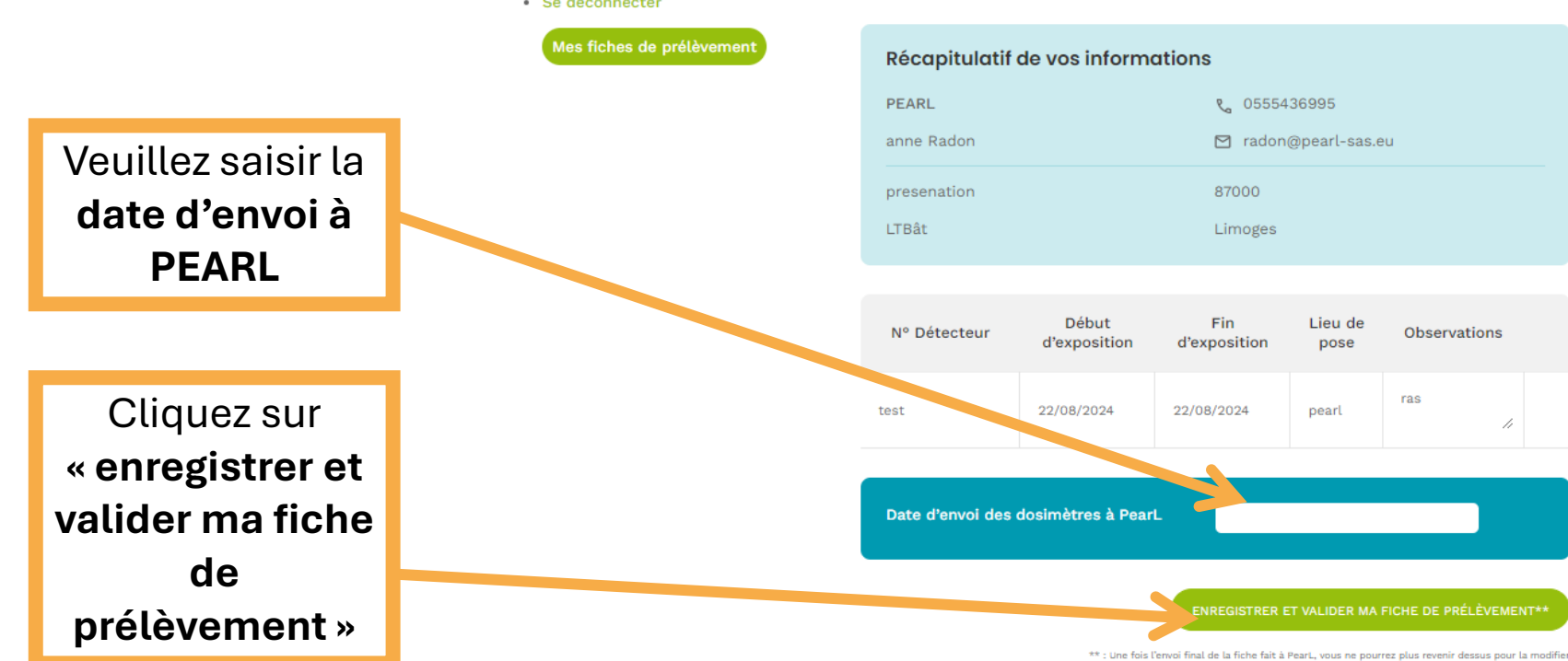

Passer une commande

Kevenir à mes fiches de prélèvement

Nouvelle fiche de prélèvement

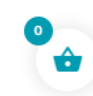

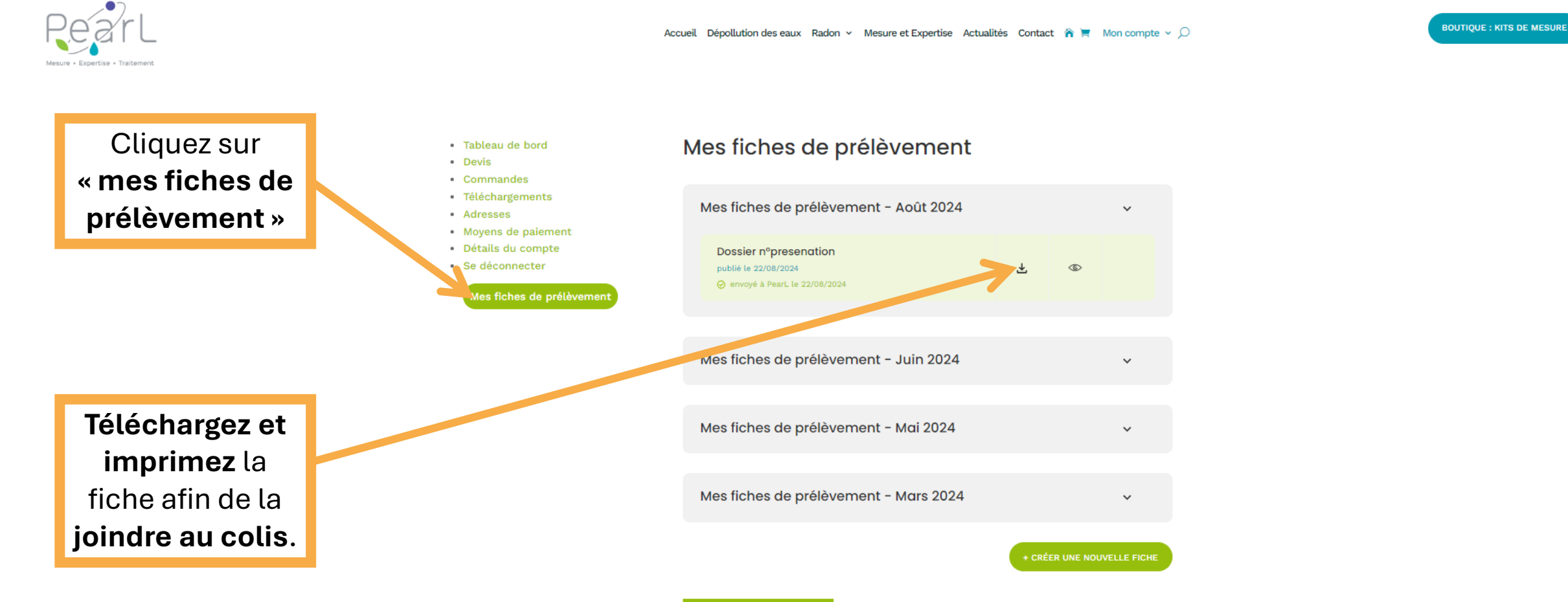

Passer une commande

•